#### Débloquer ses pop-ups sur Google Chrome

### Etape 1 :

En haut à droite de votre navigateur, cliquer sur l'onglet de personnalisation de Google Chrome (les 3 petits points).

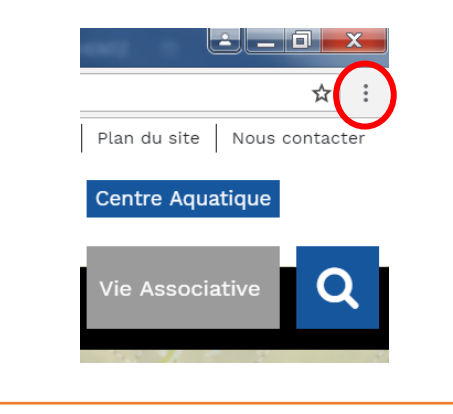

### Etape 2 :

Dans le menu déroulant qui s'affiche, cliquer sur 'Paramètres'.

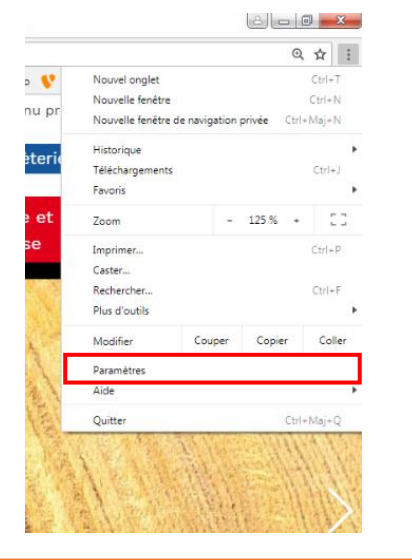

#### Etape 3 :

L'onglet paramètres s'ouvre. Cliquer sur le menu 'paramètres' en haut à gauche.

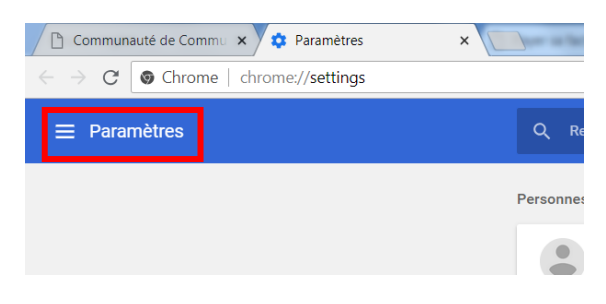

### Etape 4 :

Le menu se déroule. Cliquer ensuite sur 'Paramètres avancés'.

| Para  | mètres                |
|-------|-----------------------|
| •     | Personnes             |
| ۲     | Apparence             |
| Q     | Moteur de recherche   |
|       | Navigateur par défaut |
| ባ     | Au démarrage          |
| Paran | nètres avancés 🔹 🔻    |

### Etape 5 :

Le menu se déroule. Cliquer ensuite sur 'confidentialité et sécurité'.

| Parar    | nètres avancés 🔺             |
|----------|------------------------------|
| 0        | Confidentialité et sécurité  |
| Ê        | Mots de passe et formulaires |
|          | Langues                      |
| <u>+</u> | Téléchargements              |
| ē        | Impression                   |
| Ť        | Accessibilité                |

# Etape 6 :

Dans le nouveau menu qui s'ouvre au milieu, cliquer sur 'Paramètres du contenu'.

| Confidentialité et sécurité                                                                                                    |         |
|----------------------------------------------------------------------------------------------------|---------|
| Google Chrome peut utiliser des services Web pour améliorer votre confort de navigation. Vous pouvez<br>de désactiver ces services. En savoir plus                            | choisir |
| Utiliser un service Web pour résoudre les erreurs de navigation                                                                                                    |         |
| Utiliser un service de prédiction afin de compléter les recherches et les URL saisies dans la barre<br>d'adresse                                                              |         |
| Utiliser un service de prédiction pour charger les pages plus rapidement                                                                                                    | -       |
| Envoyer automatiquement des informations système et du contenu de page à Google afin de faciliter<br>la détection d'applications et de sites dangereux                        |         |
| Assurer votre protection et celle de votre appareil contre les sites dangereux                                                                                                |         |
| Envoyer automatiquement les statistiques d'utilisation et les rapports d'erreur à Google                                                                                      |         |
| Envoyer une demande "Interdire le suivi" pendant la navigation                                                                                                    |         |
| Utiliser un service Web pour corriger les erreurs d'orthographe<br>Correcteur orthographique plus intelligent qui envoie à Google ce que vous saisissez dans le<br>navigateur |         |
| Gérer les certificats<br>Gérer les certifications et paramètres HTTPS/SSL                                                                                                    | Z       |
| Paramètres du contenu<br>Contrôler les informations que les sites Web peuvent utiliser et le contenu qu'ils peuvent afficher                                                  | ÷       |

# Etape 7 :

## Cliquer ensuite sur 'fenêtres pop-up'.

| ÷  | Paramètres du contenu                                                     | 0 |
|----|---------------------------------------------------------------------------|---|
| ۵  | Cookies<br>Autoriser les sites à enregistrer/lire les données des cookies | ÷ |
| 0  | Position<br>Demander avant d'accéder                                      | • |
|    | Apparell photo<br>Demander avant d'accéder                                | • |
| Ŷ  | Micro<br>Demander avant d'accéder                                         | • |
|    | Notifications<br>Demander avant d'envoyer                                 | • |
| <> | JavaScript<br>Autorisë                                                    | • |
| *  | Flash<br>Demander d'abord                                                 | ۲ |
|    | Images<br>Tout afficher                                                   | • |
| Ø  | Fenêtres pop-up<br>Bloqué                                                 | • |
|    |                                                                           |   |

### Etape 8 :

Puis cliquer sur le bouton à coté de 'bloquée' pour débloquer les pop-ups. Vous pouvez aussi ajouter le site payszorn.com pour débloquer uniquement les pop-ups sur ce site.

| AJOUTER |
|---------|
|         |
| AJOUTER |
| :       |
| :       |
|         |

## Etape 9 :

Le bouton à droite devient bleu. C'est ok, les pop-ups sont activés.

| ← Fenêtres pop-up            |         |
|------------------------------|---------|
| Autorisé                     | •       |
| Bloquer                      | AJOUTER |
| Aucun site ajouté            |         |
| Autoriser                    | AJOUTER |
| https://www.payszorn.com:443 | :       |
|                              |         |